# **Parent Accounts**

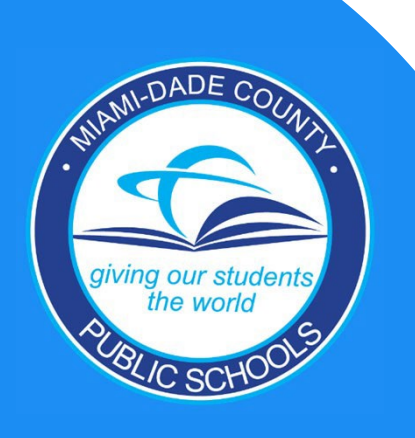

### **Accessing the Dadeschools Mobile App**

- 1. Download the Dadeschools Mobile App from the App Store or Play Store.
- 2. Launch the app on your phone.

- 3. Select Sign In with Apple or Sign In with Google.
- Click <u>Continue</u> when asked to allow "dsmobile" to sign in. <u>Apple Users Only</u>: Make sure to select to <u>Share your email</u> when prompted.
- 5. Enter your credentials when prompted and you will arrive at the home page.

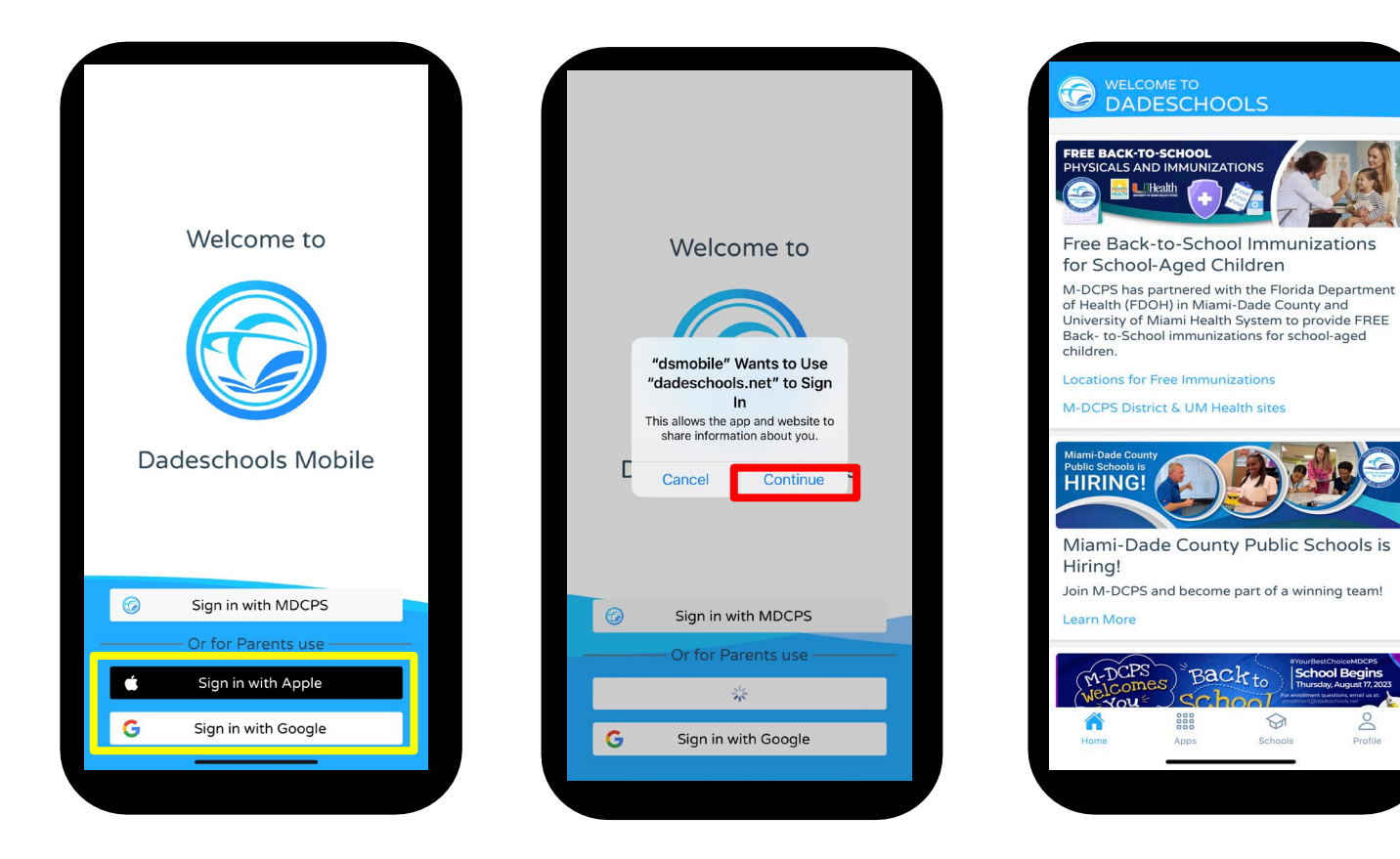

### **Accessing the Dadeschools Mobile App**

#### Apple Users Only: Make sure to select to <u>share</u> your email when prompted.

Forward To: t

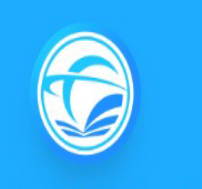

#### Dadeschools.net

For security, Apple will ask if you want to share your email with our Dadeschools app. It is recommended that you choose to share your email. If you select "Hide my email," your account will be considered a new account and you will need to add your child(ren)'s information again.

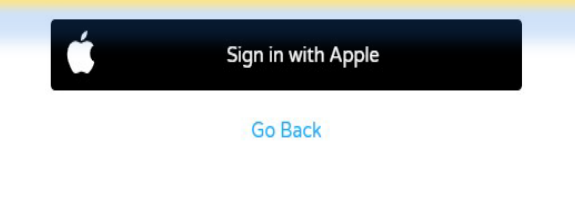

Create an account for Community Hub Production Service using your Apple ID I.com". NAME Edit EMAIL Com Hide My Email

| Cancel | Continue |
|--------|----------|
|        |          |

Creating a Parent

## **Adding Your Child via the Dadeschools Mobile App**

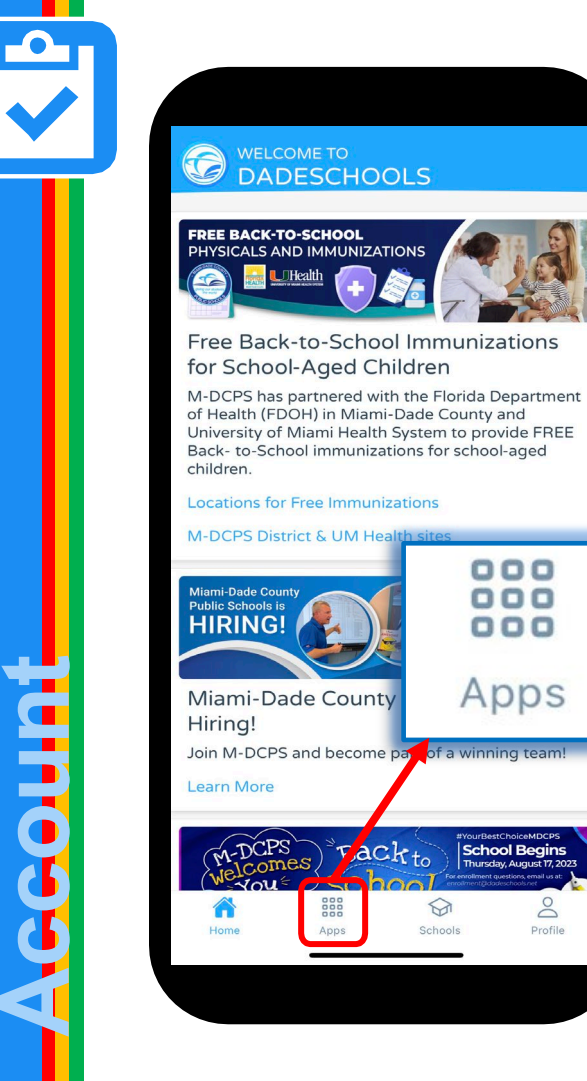

0

Profile

Π

ating

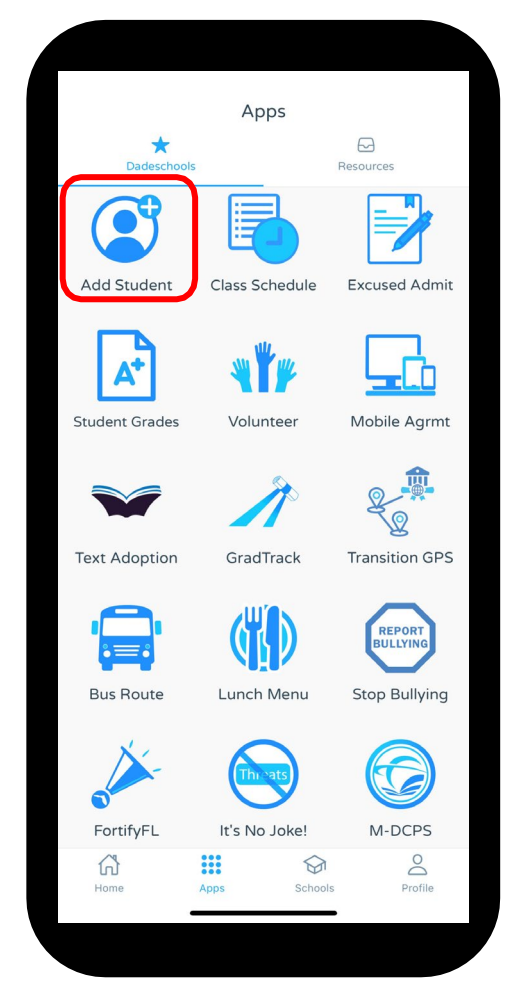

6. Once inside the Mobile app, click on the Apps icon at the bottom of the main page.

7. Click on Add Student on the Apps page.

## Adding Your Child via the Dadeschools Mobile App

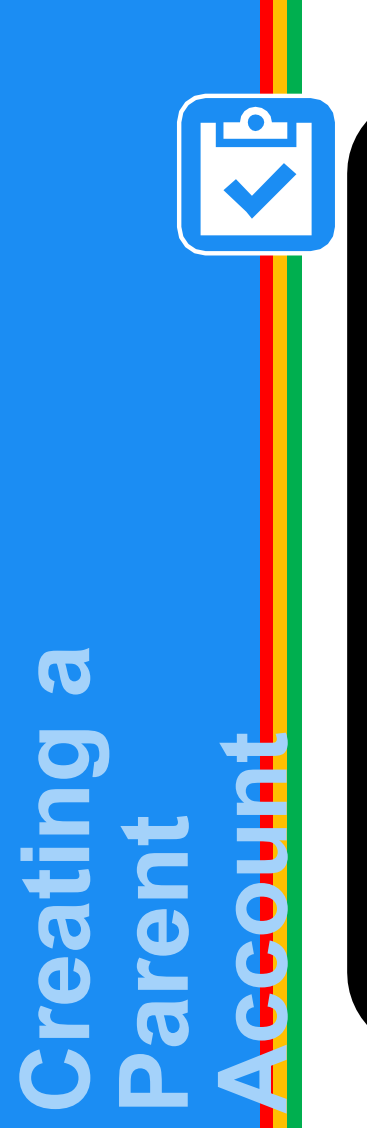

|          | Add S            | tudent     |    |
|----------|------------------|------------|----|
| Parent   | ID               |            |    |
|          |                  |            |    |
| Studen   | t ID (7 digits)  |            |    |
|          |                  |            | 0  |
| Parent   | PIN (6 digits)   |            |    |
| 28       |                  |            | 8  |
| Home 2   | Zip Code         |            |    |
| *        |                  |            |    |
| Date of  | Birth            |            |    |
| 曲        | mm/dd/yyyy       |            |    |
| Studen   | t born in the US | 5?         |    |
| Yes      | ○ No             |            |    |
| Birth St | ate              |            |    |
| 0        | Florida          |            | \$ |
| Add S    | Student Cle      | ar Form    |    |
|          |                  | $\bigcirc$ |    |
| ome      | Apps             | Schools    | Pr |

8. Enter the information required, including the Parent Pin acquired by visiting your child's school

9. Once you complete adding all the information, click <u>Add</u> <u>Student</u>

Once registered, students will show here.

Repeat steps 1-9 for each child you wish to add to your Parent Account using the Mobile App.

| 10:26 🕫                                           |                                                     | 🗢 🛤    |
|---------------------------------------------------|-----------------------------------------------------|--------|
| Apps                                              | Add Student                                         |        |
| Reg                                               | istered Stud                                        | dents  |
|                                                   |                                                     | Remove |
|                                                   |                                                     | Remove |
|                                                   | Add Studer                                          | nt     |
|                                                   |                                                     |        |
| Parent I                                          | D                                                   |        |
| Parent I                                          | D                                                   |        |
| Parent I                                          | ID<br>t ID (7 digits)                               |        |
| Parent I<br>Student                               | D<br>t ID (7 digits)                                | Ø      |
| Parent I<br>Student<br>Parent I                   | ID<br>t ID (7 digits)<br>PIN (6 digits)             | 0      |
| Parent I<br>Student<br>Parent I                   | D<br>t ID (7 digits)<br>PIN (6 digits)              | 0      |
| Parent I<br>Student<br>Parent I<br>Late<br>Home Z | ID<br>t ID (7 digits)<br>PIN (6 digits)<br>Zip Code | 0      |
| Parent I<br>Student<br>Parent I<br>Home Z         | D<br>t ID (7 digits)<br>PIN (6 digits)<br>tip Code  | 0      |
| Parent I<br>Student<br>Parent I<br>Home Z         | ID<br>t ID (7 digits)<br>PIN (6 digits)<br>tip Code | 0      |

### **Accessing the Portal on a Computer**

#### **1. Go to <u>www.dadeschools.net</u>**, click on Portal and select Parents.

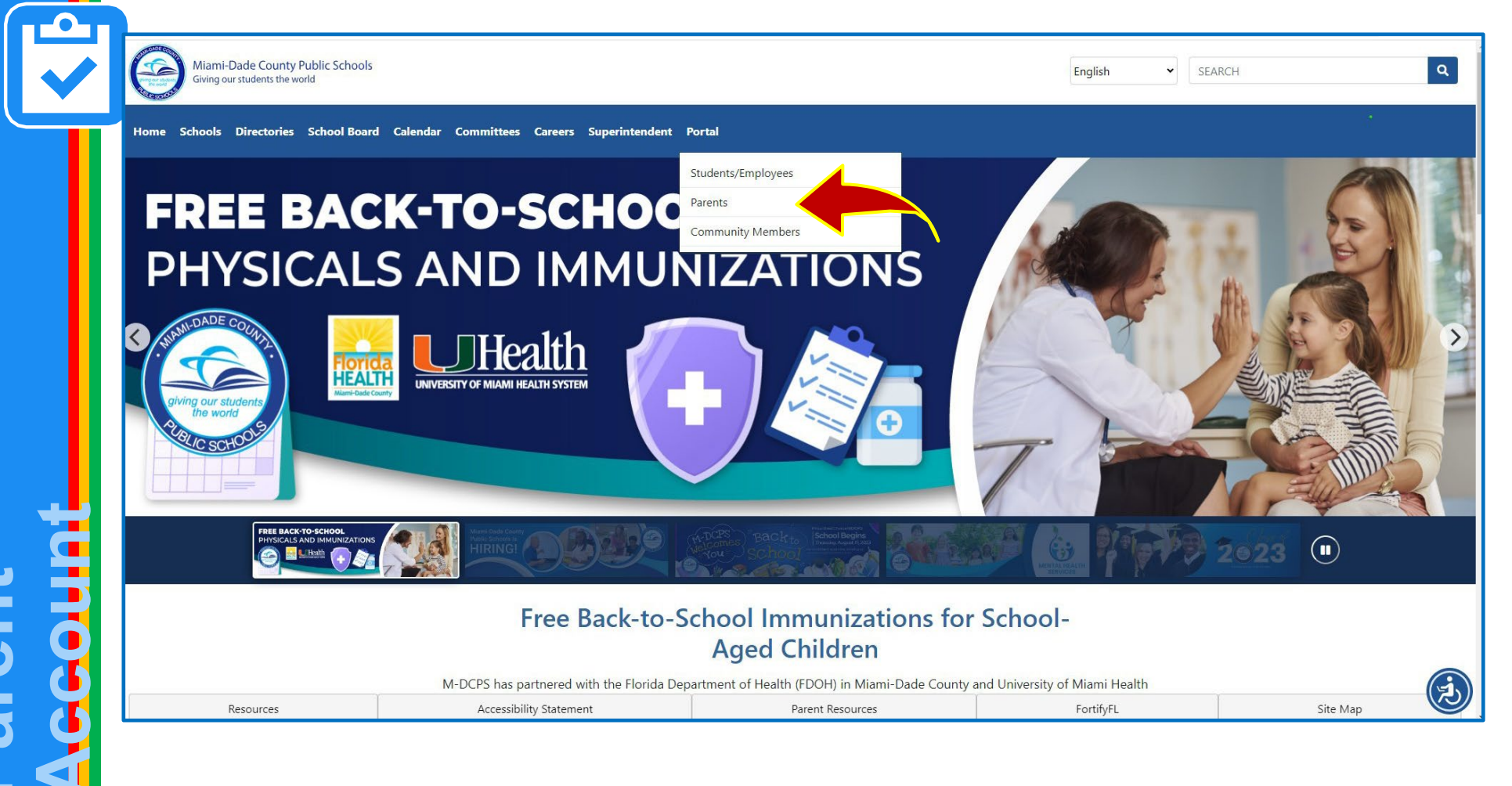

Π

eating

### **Accessing the Portal on a Computer**

2. Select Sign in with Apple if signing in with an Apple ID or Sign in with Google if signing in with a Google ID.

Dadeschools.netImage: construction of the system of the system on system of the system on system of the system on system on system on syst

 $\square$ 

The option to *Sign in with MDCPS* is for parents who already have a Parent Portal account and who will be signing in with their existing Parent Account Number starting with the letter "P."

This option will only be available until <u>January 15, 2024</u>. After that date, all parents will have to sign in using their Apple or Google ID.

### **Accessing the Portal on a Computer**

### Apple Users Only:

Make sure to select to share your email when prompted.

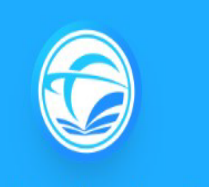

#### Dadeschools.net

For security, Apple will ask if you want to share your email with our Dadeschools app. It is recommended that you choose to share your email. If you select "Hide my email," your account will be considered a new account and you will need to add your child(ren)'s information again.

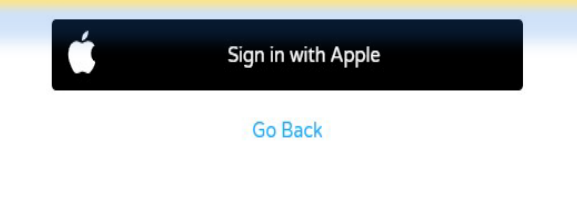

Create an account for Community Hub Production Service using your Apple ID .com". NAME Edit EMAIL Com Share My Email Com Hide My Email Forward To ol.com

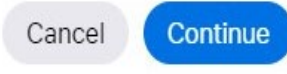

Creating a Parent

### Adding Your Child via Portal on a Computer

3. Once signed in, you will arrive at the Parent Portal home page. Select Add Student on the left menu to add your child to your account. Miami-Dade County Public Schools Q ✓ SEARCH English Giving our students the world Home Schools Directories School Board Calendar Committees Careers Business Opportunities Superintendent Portal M-DCPS Parent Portal Gradebook Social Studies Textbook Adoption I.T. Newsletter M-DCPS is Adopting New Social Studies Textbooks. Report Card / Assessments Learn More Bus Information the Income Survey Magnet Applications දී Student Attendance Excused Magnet Applicatio Apply for the 2024-2025 school year from October 1st - January 15th Open October 1st 📸 Add Student Apply #YourBestChoiceMDC FortifyFL ▶ Report Fraud Standard Response Protocol

Π

ating

90

### Adding Your Child via Portal on a Computer *Reminders:*

You may add your child to your Parent Portal account 24 hours after completing your registration. You will need the Parent PIN number from your child's school to link your child to your Parent Portal.

|                               | Add Student             |  |
|-------------------------------|-------------------------|--|
| 🖈 Gradebook                   | Parent ID               |  |
| S I.T. Newsletter             | Student ID (7 digits)   |  |
| 🎬 Report Card / Assessments   | Parent PIN (6 digits)   |  |
| 🙀 Bus Information             | Home Zip Code           |  |
| t Income Survey               | 33132                   |  |
| ≗⊜ Student Attendance Excused | Date of Birth           |  |
| Add Student                   | Student born in the US? |  |
|                               | Yes No Birth State      |  |
| FortifyFL                     | Florida                 |  |
| •O Report Fraud               | Add Student Clear Form  |  |

Π

eating

### **Adding Your Child via Portal on a Computer**

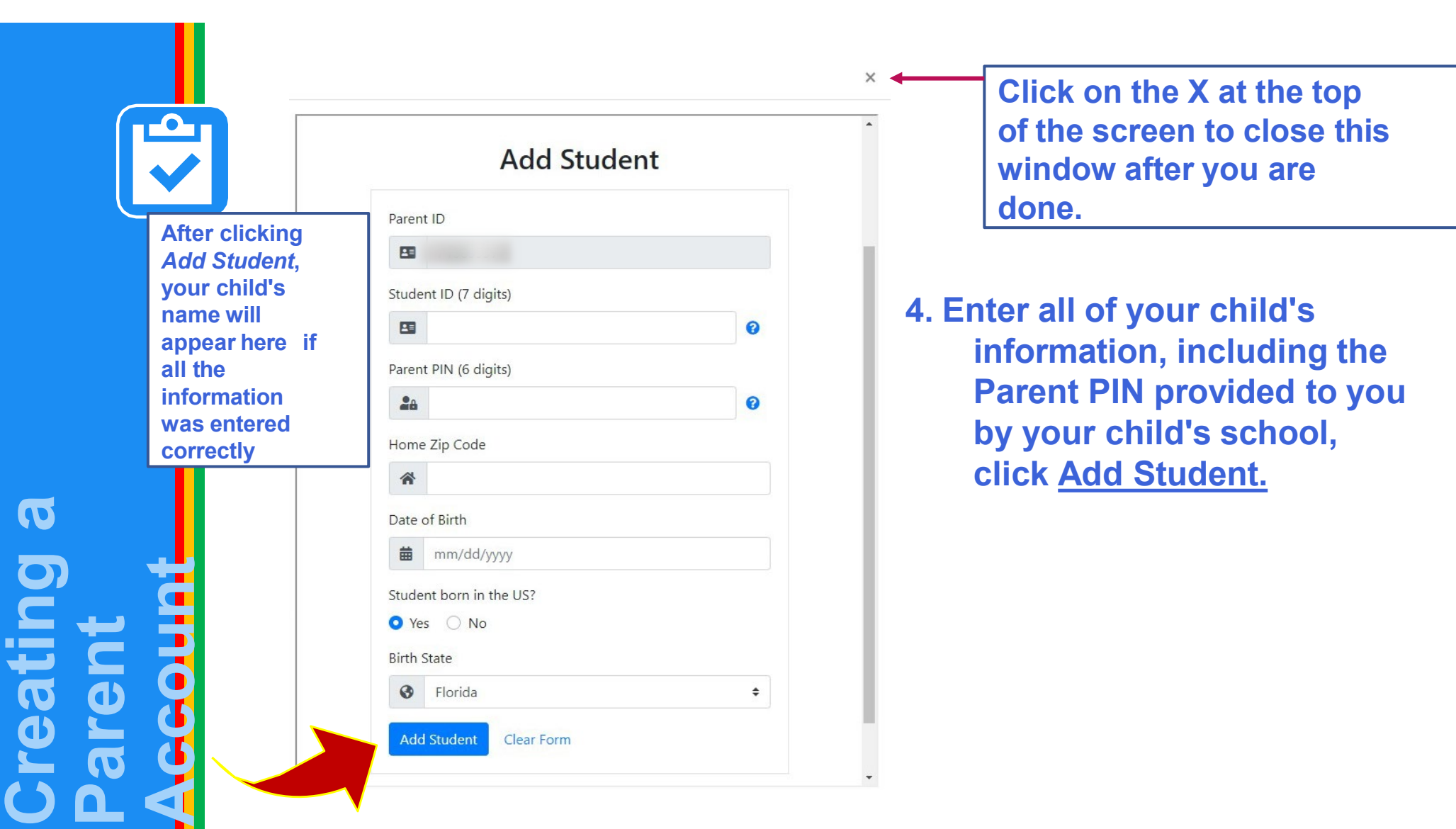

For step-by-step guides and FAQs, visit <a href="https://comingSoon4Parents.dadeschools.net">https://ComingSoon4Parents.dadeschools.net</a>.

Please contact your child's school if you have any issues creating/accessing the parent account.

HELP